A Handbook on Online Export Forms (VAT and CST)

#### **Operational Instructions**

Procedure to make use of online Export Forms (VAT and CST) Facility is very simple. A computer with internet connectivity is required for the purpose. There are four steps to make use of online Export Forms (VAT and CST) Facility. These steps are:

<u>Step 1</u> Registration on the Website

<u>Step 2</u> Login

Step 3 One time request for permission to make use of online export forms

<u>Step 4</u> Online submission of export Forms and uploading the export details (.csv files)

Step 5 Acknowledgement Generation

Step 6 View export Details

Step 7 Generation of export Form Online

## **Step-1 Registration on the Website**

To register on web site, connect to Internet and write URL in the address bar as: <a href="http://rajtax.gov.in">http://rajtax.gov.in</a>

The following screen would be shown.

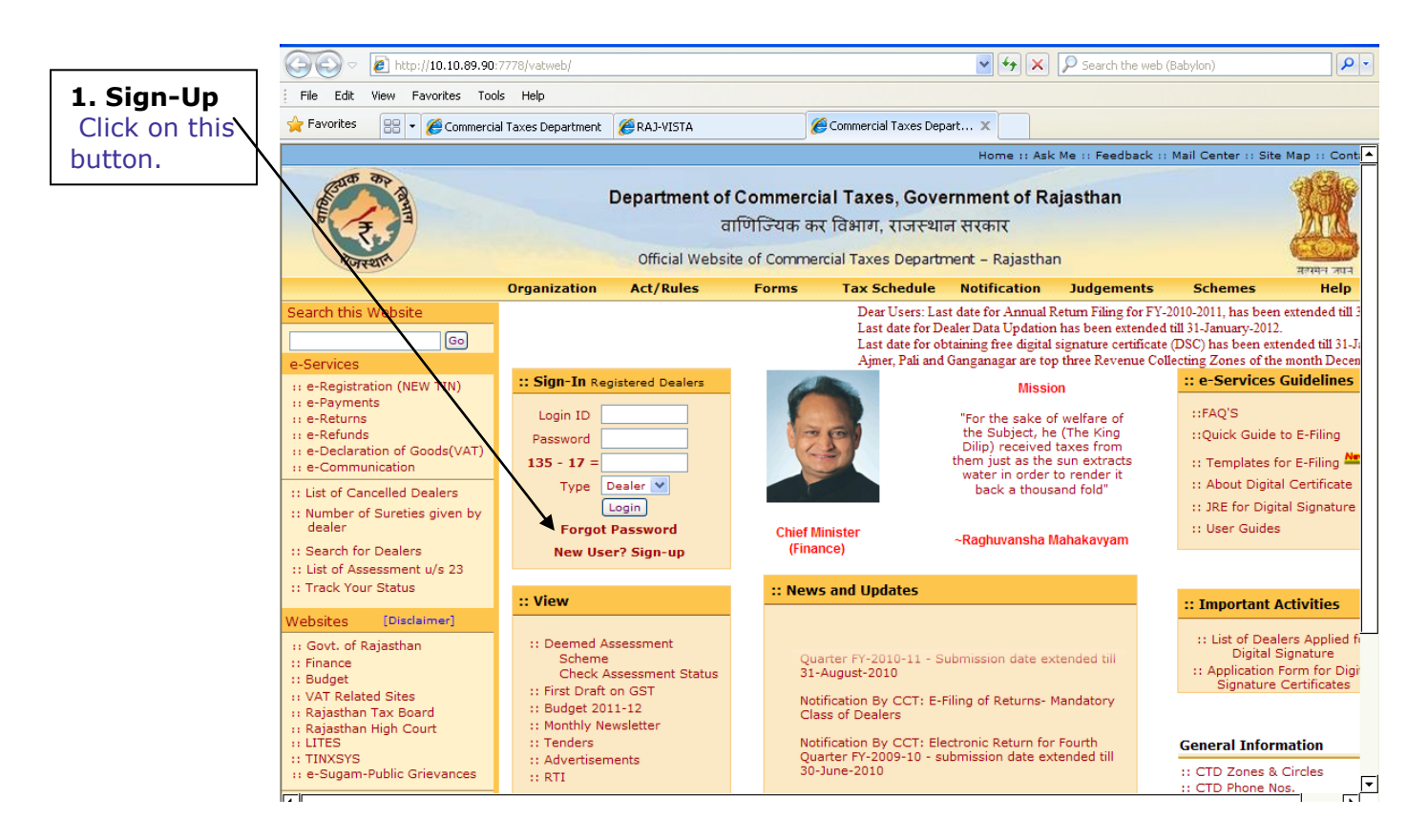

To get registered on the website click "New User? Sign-up".

A new screen (Screen-2) will open up. This screen displays the details required to be filled by the dealer for registering on the web portal. Please enter the details on the screen as per the instructions given in the table below.

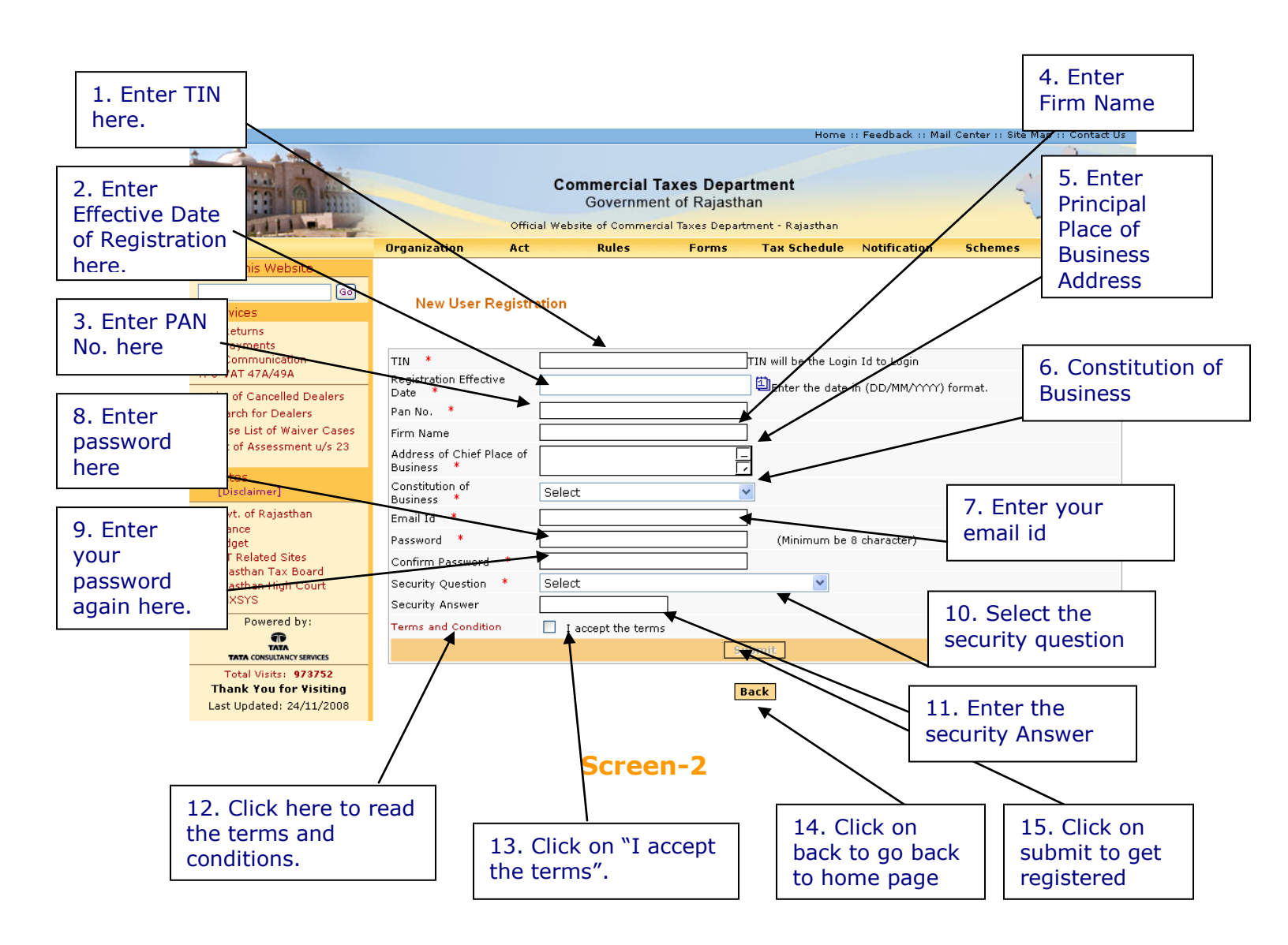

Please enter the details as below:-

| Sr. | Label                                        | Data Type    | Compulsory | Action to be                                                                                                    |
|-----|----------------------------------------------|--------------|------------|----------------------------------------------------------------------------------------------------|
| Νο  |                                              |              | Field      | performed                                                                                                    |
| 1.  | TIN                                          | Numeric      | Yes        | Enter your TIN.                                                                                                    |
| 2.  | Effective Date of Registration               | Date         | Yes        | Enter your Registration Date.<br>(This date is mentioned in the<br>registration certificate issued<br>to you by the department.)                                                                |
| 3.  | PAN No                                       | Alphanumeric | Yes        | Enter your PAN No                                                                                                    |
| 4.  | Firm Name                                    | Alphanumeric | Yes        | Enter your Firm Name                                                                                                    |
| 5.  | Address of<br>Principal Place<br>of Business | Alphanumeric | Yes        | Enter your principal place of business address                                                                                                    |
| 6.  | Constitution of<br>Business                  | Combo Box    | Yes        | Select your business<br>constitution from the list of<br>values provided                                                                                                    |
| 7.  | E-mail Id                                    | Alphanumeric | Yes        | Enter your e-mail id (Must be a valid email id)                                                                                                    |
| 8.  | Password                                     | Alphanumeric | Yes        | Enter your Password (should<br>be more than or equal to 8<br>characters in length)                                                                                                    |
| 9.  | Confirm<br>Password                          | Alphanumeric | Yes        | Enter the same Password again (for confirmation)                                                                                                    |
| 10. | Security<br>Question                         | Characters   | Yes        | Select the question for<br>security purpose. (This will be<br>required if you forget your<br>password. So please<br>remember it.)                                                               |
| 11. | Security Answer                              | Characters   | Yes        | Enter the answer for security<br>purpose. (This will be required<br>when you forget your<br>password so remember it.)                                                                           |
| 12. | Terms and<br>Conditions                      | Hyperlink    | NA         | Click on this link to read the terms and conditions.                                                                                                    |
| 13. | I accept the terms                           | Check box    | Yes        | Read the terms and tick the check box                                                                                                    |
| 14. | Back                                         | Button       | NA         | Click on this button to go back to home page                                                                                                    |
| 15. | Submit                                       | Button       | NA         | The button would be disabled<br>in the beginning. But when<br>the check box for "I accept<br>the terms" is checked, it<br>becomes enabled.<br>Click on submit to register on<br>the web portal. |

After filling up the details as above, please click on submit. Details will be verified by the system and then a successful sign-up message will be displayed on the screen itself. This sign-up process is one time requirement. Once the sign-up is completed successfully, dealer can log on into the web portal with his TIN and password as set up above.

Once registered the following message will come. (Screen-3)

|                                                                                                    |              |        |                                              |                            |                                          | Home v Food  | back u Mail ( | Contor II Site Man                | F        |
|----------------------------------------------------------------------------------------------------|--------------|--------|----------------------------------------------|----------------------------|------------------------------------------|--------------|---------------|-----------------------------------|----------|
|                                                                                                    | Oransistias  | C c    | ommercial T<br>Governmer<br>osite of Commerc | axes Depa<br>nt of Rajasth | r <b>tment</b><br>an<br>ment - Rajasthan | Notification | Hele          | Server in Site Map                | 1        |
| Consula Abia Mada sita                                                                                                    | Urganization | ACC    | Rules                                        | Forms                      | Tax Schedule                             | Notification | негр          | Lontact Us                        | 4        |
| Check Application Status<br>Check Application Status<br>Check Application |              | You ha | ve successfully S                            | igned-Up and y             | our Login Id is:                         | 0877220067   |               |                                   |          |
| e-Services                                                                                                    |              |        |                                              | Γ                          | ogin                                     |              |               |                                   |          |
| :: e-Registration<br>:: e-Returns<br>:: e-Payments<br>:: e-Request-Statutory Forms<br>:: e-Communication<br>:: Dealer Accounting Tool                                                                                                    |              |        |                                              |                            |                                          |              |               |                                   |          |
| Websites [Disclaimer]<br>:: Govt. of Rajasthan<br>:: Finance<br>:: Budget<br>:: VAT Related Site                                                                                                    |              |        |                                              |                            |                                          |              |               | Successfu<br>Signed Up<br>Message | lly<br>) |
| :: Rajasthan Tax Board<br>:: Rajasthan High Court<br>Powered by:<br>TATA<br>CONSULTANCY SERVICES                                                                                                    |              |        |                                              |                            |                                          |              |               |                                   |          |
| Total Visits: 142682<br>Thank You for Visiting                                                                                                    |              |        |                                              |                            |                                          |              |               |                                   | ▼        |

#### Screen-3

Now dealer can use the login Id to login into the web portal.

## Step-2 Login

A dealer registered on the web site is required to login for the purpose of making online payment. Process of login is as under:

Connect to Internet and open the website <a href="http://rajtax.gov.in">http://rajtax.gov.in</a>

On Home page, there is a box in center as indicated in Screen-4.

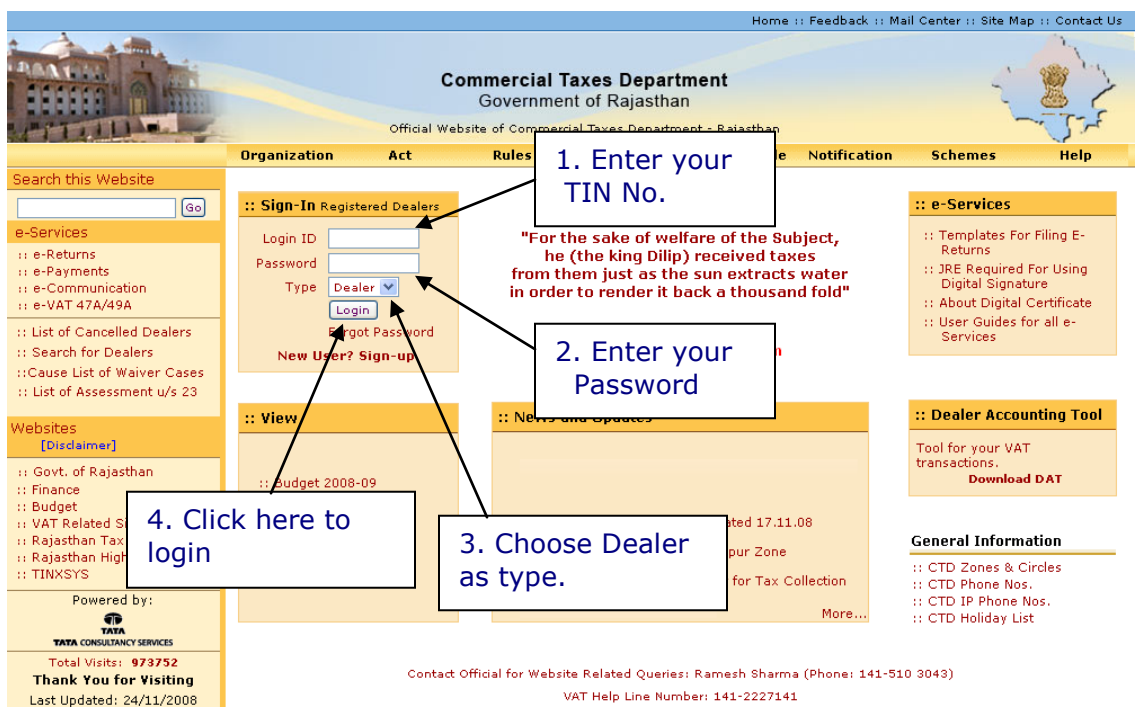

| Sr. No | Label    | Data Type        | Action to be performed                                      |
|--------|----------|------------------|-------------------------------------------------------------|
| 1.     | Login Id | Numeric          | Enter your TIN.                                             |
| 2.     | Password | Alphanumeric     | Enter the password that you entered at the time of sign-up. |
| 3.     | Туре     | Drop Down<br>Box | Select Type as "Dealer".                                    |
| 4.     | Login    | Button           | Click on this button to enter the web portal.               |

Please enter the details as below:-

# Step-3 One time Request for permission to make use of of eexport forms

Note: Dealer must be registered under CST act to generate CST-Form H.

Once you have successfully logged on the web portal, click on "Opt for export form (VAT and CST)".

This section describes the process flow for one time permission.

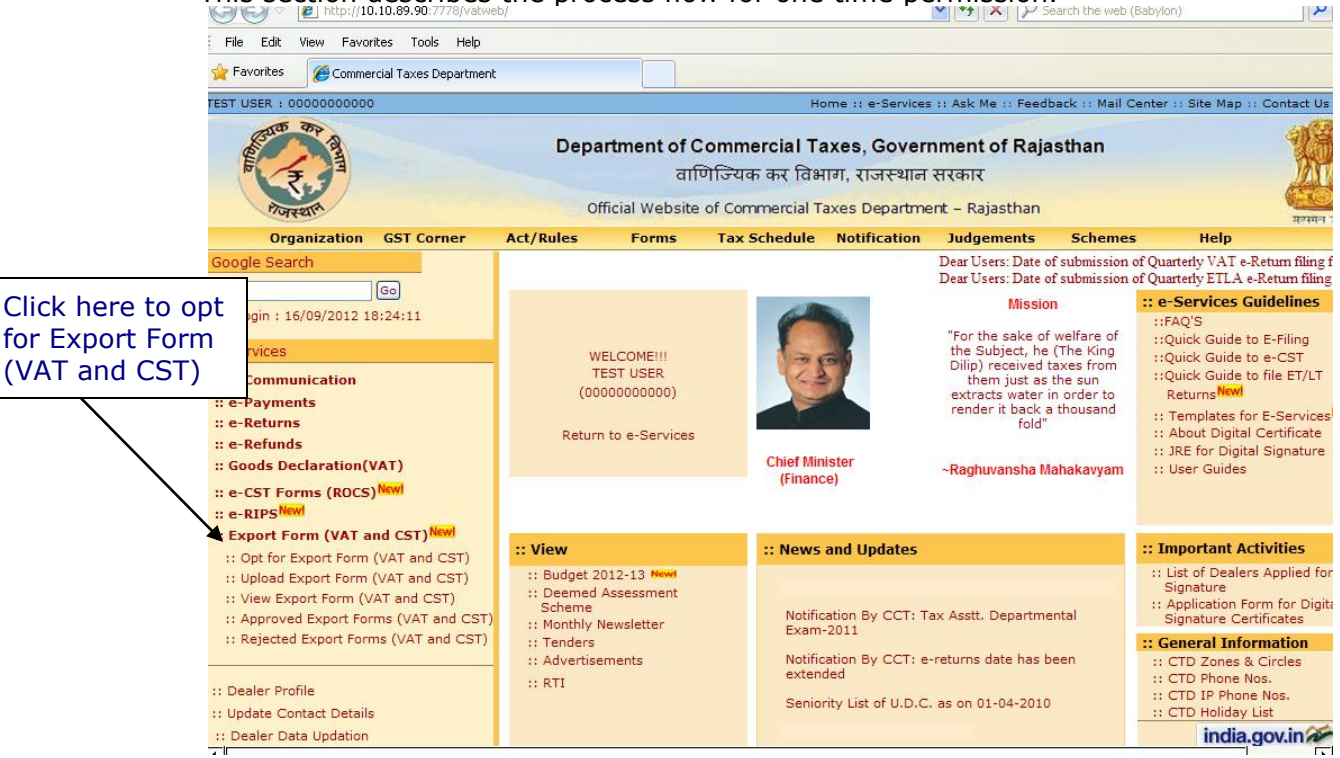

After clicking on "Opt for Export Forms (VAT and CST)" link, following screen would appear as shown in screen-6

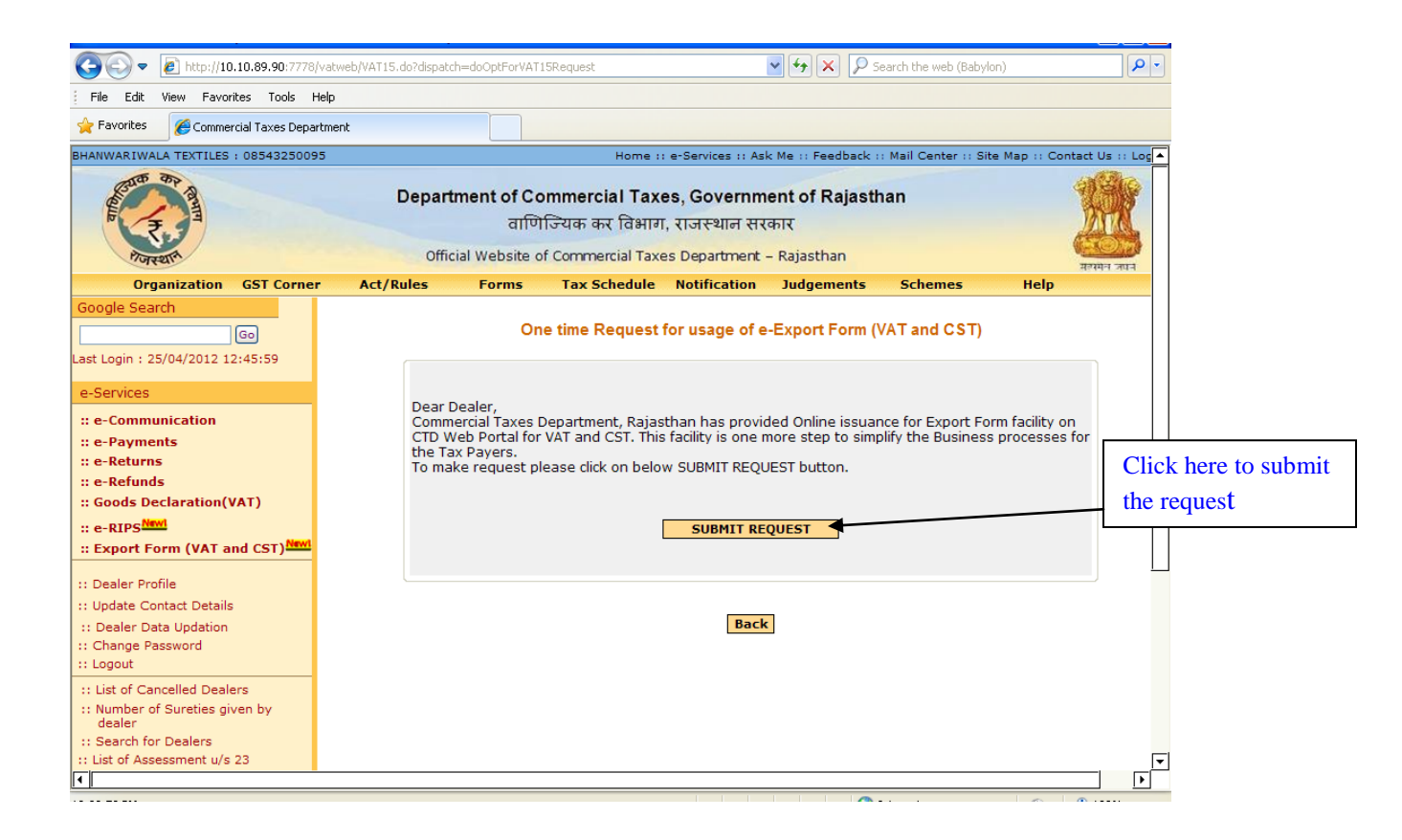

## Screen-6

On Click of submit button, dealer's request would be sent to his respective assessing authority by the system itself and dealer would get the screen as shown below in screen-7.

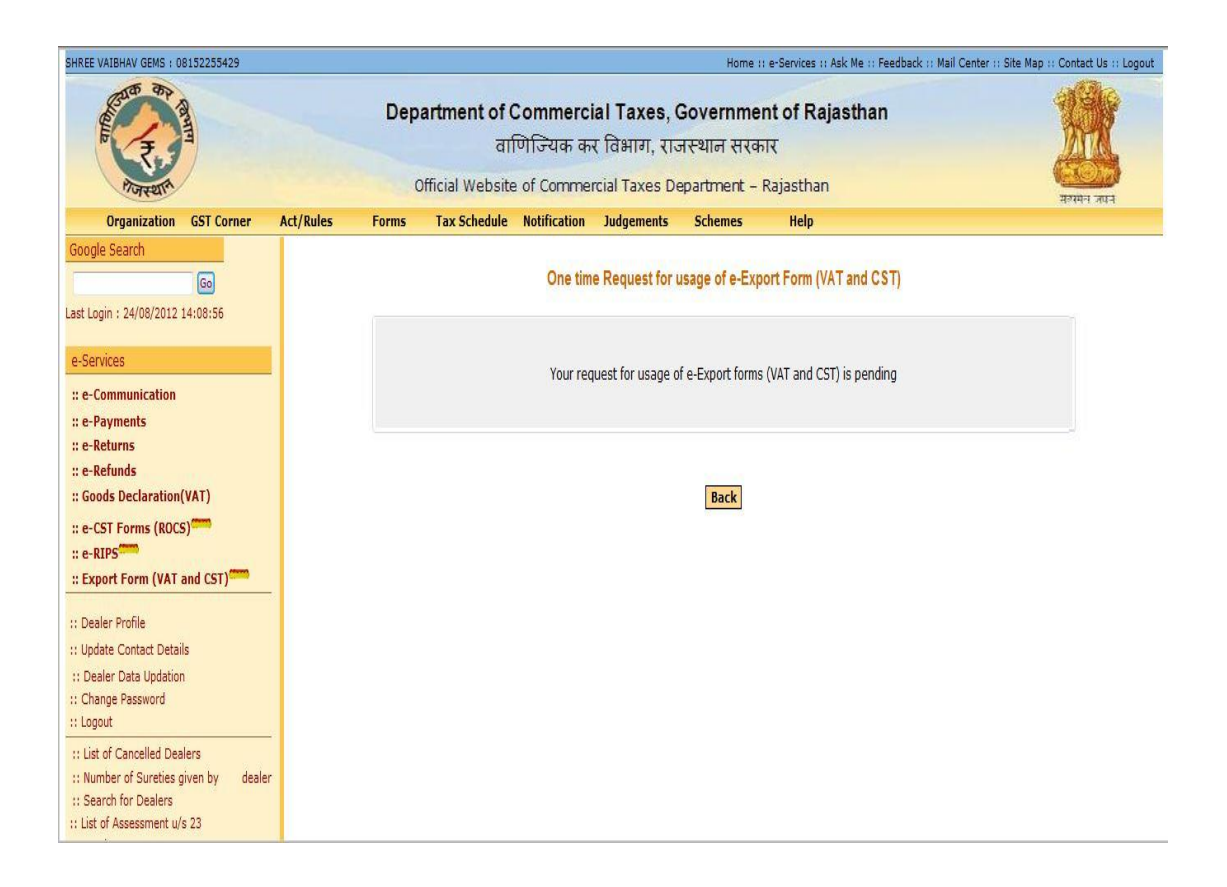

Once the request for Online Usage of Export Form is approved by the assessing authority, dealer will be intimated by the message informing that his request for Export Form has been approved or rejected. Dealer can view the message in e-communication >> view received messages as shown in screen below:

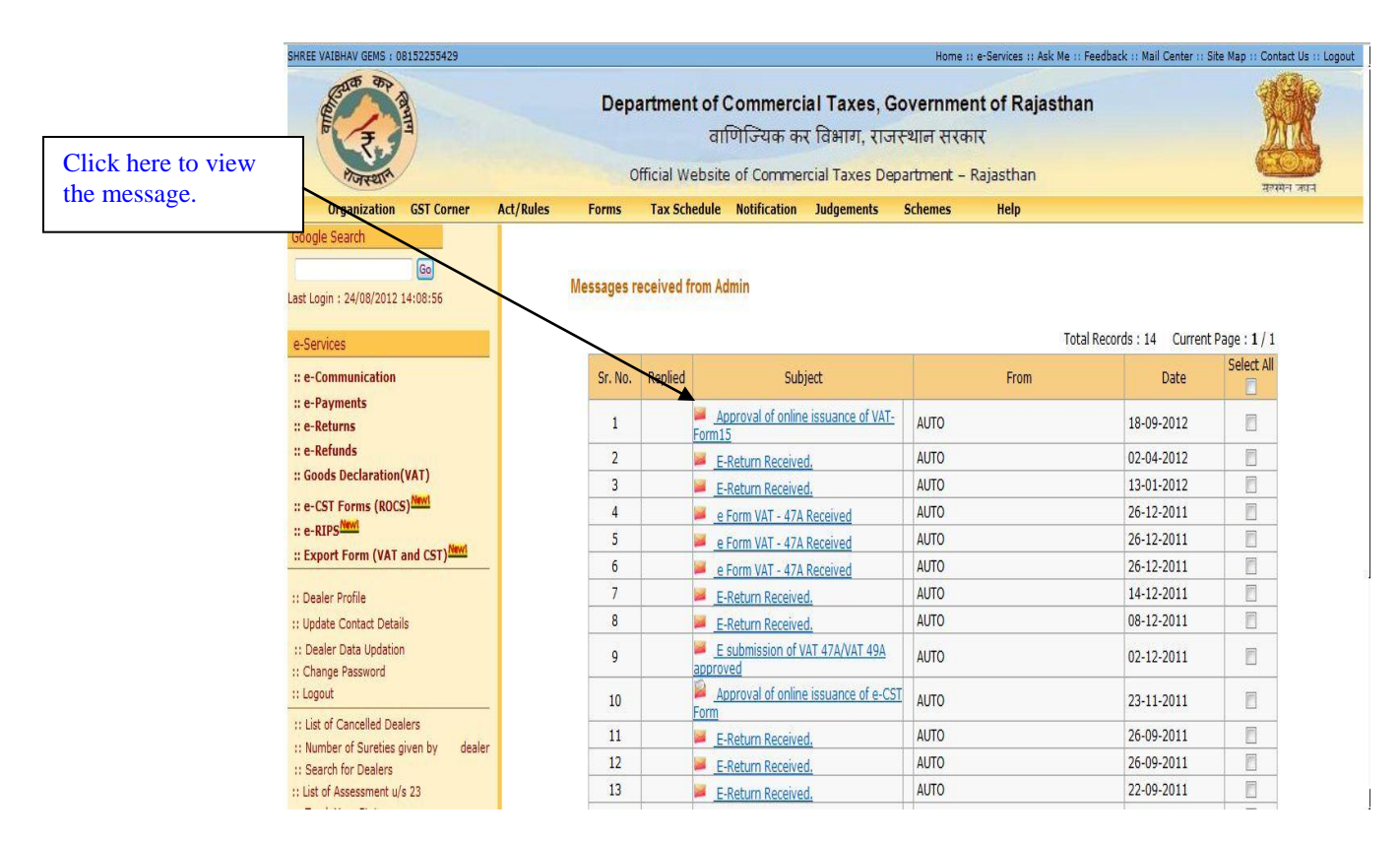

On clicking the message, following screen would appear displaying the message sent by the concerned assessing authority.

| SHREE VAIBHAV GEMS : 08152255429                                                                                                    |         | Home :: e-Services :: Ask Me :: Feedback :: Mail Center :: Site Map :: Cont                                                                                                    | act Us :: Logout 🔺 |  |  |  |  |
|----------------------------------------------------------------------------------------------------|---------|----------------------------------------------------------------------------------------------------|--------------------|--|--|--|--|
| Image: Department of Commercial Taxes, Government of Rajasthan all (TiG-tar ark falsing), TiG-testing RtKapit)   Image: Department of Commercial Taxes Department - Rajasthan     Organization   GST Corner   At/Rules   Forms   Tax Schedule   Notification   Judgements   Schemes   Help     Google Search   Image: Communication   Image: Communication   Image: Com |         |                                                                                                    |                    |  |  |  |  |
| Organization GST Corner Act/Rules                                                                                                    | Forms   | Tax Schedule Notification Judgements Schemes Help                                                                                                    |                    |  |  |  |  |
| Google Search                                                                                                    |         | Message                                                                                                    |                    |  |  |  |  |
| Last Login : 24/08/2012 14:08:56                                                                                                    | From    | AUTO                                                                                                    |                    |  |  |  |  |
| e-Services                                                                                                    | Subject | Approval of online issuance of VAT-Form15                                                                                                    |                    |  |  |  |  |
| :: e-Communication<br>:: e-Payments<br>:: e-Returns<br>:: e-CST Forms (ROCS)<br>:: e-RIPS<br>:: Export Form (VAT and CST)                                                                                                    | Message | Dear Dealer,<br>Your request for online issuance of VAT-Form15 has been<br>approved by your concerned Assessing Authority.<br>Remarks From Assessing Authority: approved<br>Thank You<br>NOTE: This is system generated mail.There is no need to reply. |                    |  |  |  |  |
| to Dealer Profile Update Contact Details Update Contact Details Change Password Logout List of Cancelled Dealers Wumber of Sureties given by dealer Search for Dealers                                                                                                    |         | Reply Forward Back                                                                                                    |                    |  |  |  |  |
| :: List of Assessment u/s 23                                                                                                    |         |                                                                                                    | <b>•</b>           |  |  |  |  |
|                                                                                                    |         |                                                                                                    | 🔍 100% 🔻           |  |  |  |  |

Now the dealer can fill the details of Export form online issuance.

Once the dealer has opted for online Export Form (VAT and CST), he cannot resubmit the request. On the click of "Opt for Export Form (VAT and CST)" below screen will appear:

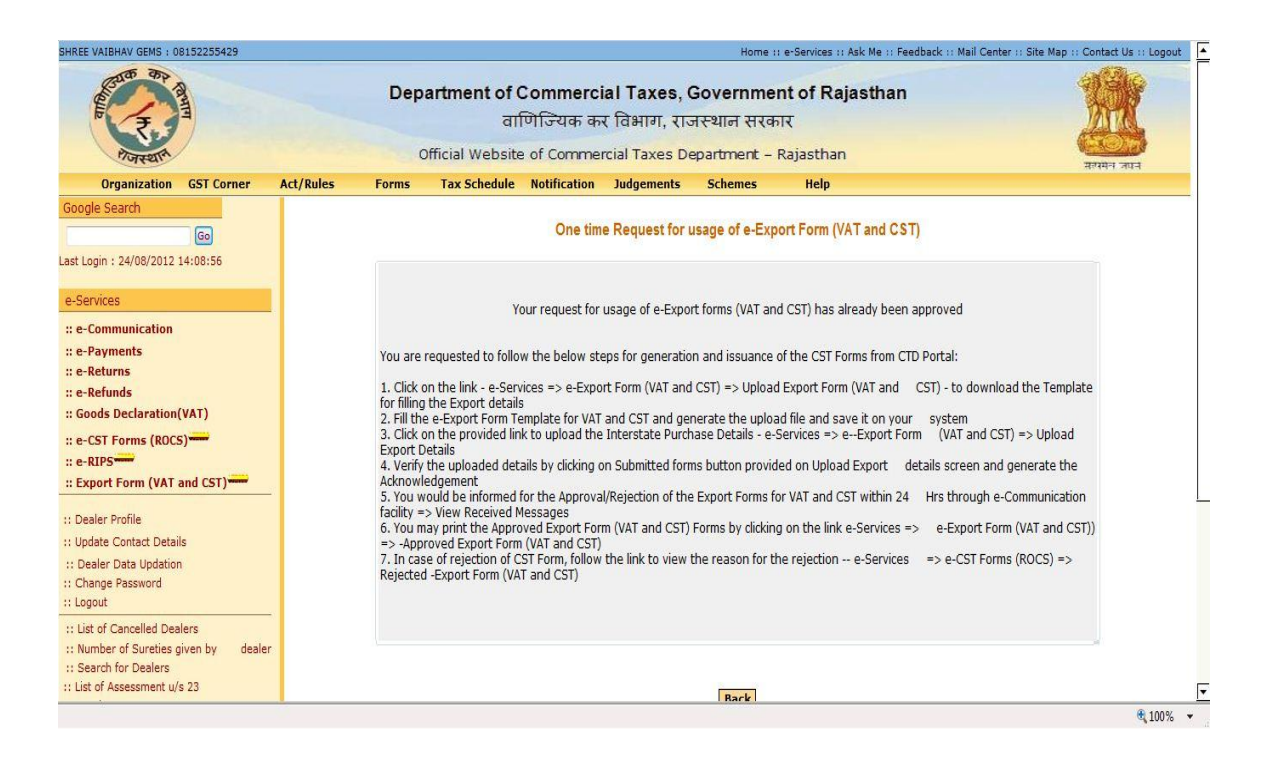

If in case assessing authority has not processed the task for approval or rejection of the Export Form(VAT and CST) request and the dealer tries to upload the export details then system will show the below screen:

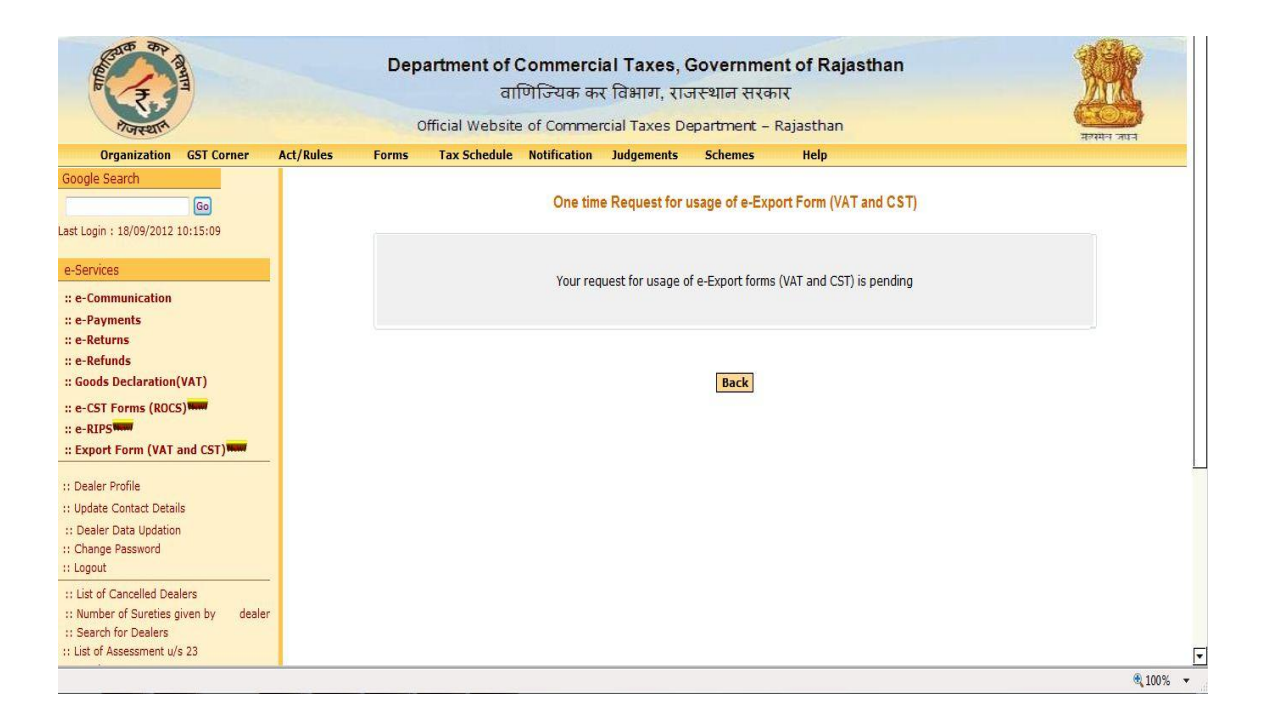

# Step- 4 online submission of Export Forms (VAT and CST) and uploading the export details.

After approval of one time request, dealer has to download the template for Export

form from the web portal to fill the bill wise export details.

Once the sheet is ready then dealer would need to validate the data offline. On the click of validate button a pre-defined set of validations would be executed which compile the sheet and in case no error found then system would generate an upload sheet.

#### Note:

- 1. Template would check the following points :
  - a. Duplicate entry should not be filled in to the template (Check would be based on Invoice date, Invoice No. and seller TIN)
  - b. Purchase order date should be less than or equal to the Invoice date.
- 2. For every quarter for which the dealer needs the Export Forms, he has to declare details of his export for which Export forms are required.
- 3. System would allow dealer to upload the details for a quarter before completion of the Quarter period (3 Months).
- 4. The system would have a cut-off on end date for uploading the export details per quarter. The dealer would need to submit the export details before the due date of annual return VAT-10A, if any dealer tries to upload any form after the due date then the dealer would be allowed to upload the template but his forms will be rejected and the dealer would be asked to contact his Assessing Authority for forcefully approval of the same.
- 5. Assessing Authority would be having the provisions to forceful Approval or Rejection of the forms after verifying the due facts.
- 6. The dealer would have the option of viewing the uploaded sheet; deleting the sheet (if any change is required prior to full and final submission). Once the dealer confirms final submission, system would generate an acknowledgement receipt for the same. Further no changes would be permitted to the uploaded sheet for that Quarter for which acknowledgement has been generated.
- 7. Dealer may upload the export details for N number of times for a specific quarter as per the need basis.
- 8. The system would check for the duplicate entry against the previous forms already uploaded for that same quarter (Check should be based on Invoice date, Invoice No. and seller TIN)

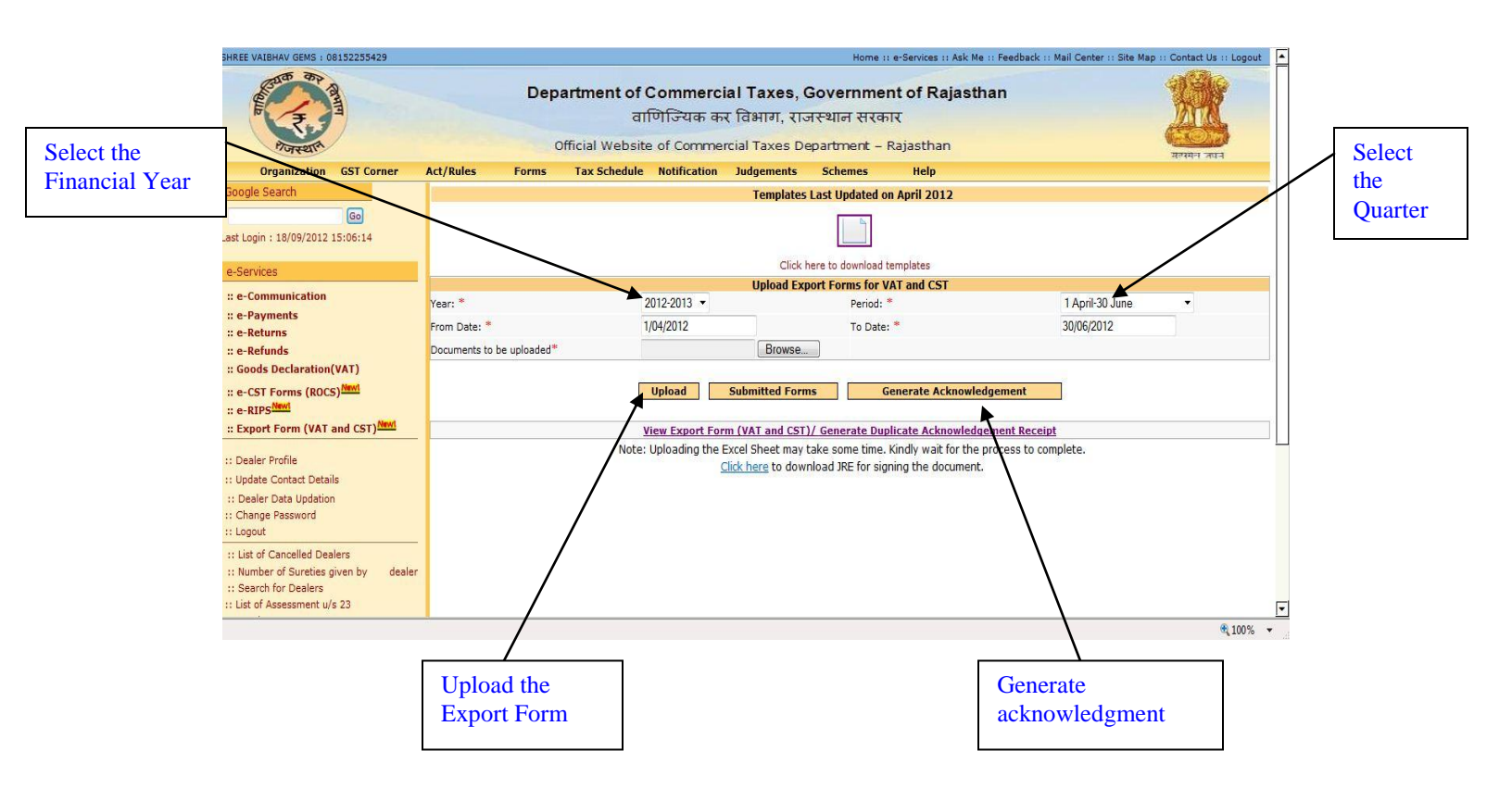

Following is a sample template for uploading the export details:

| <i>"</i> | EXPORT      | FORMS DETA         | ILS                 |                                   | /alidate                           |             | Note: All date n | nust be entere |
|----------|-------------|--------------------|---------------------|-----------------------------------|------------------------------------|-------------|------------------|----------------|
| S<br>NO. | Form Type*  | Purchase Order No. | Purchase Order Date | Bill/Cash<br>Memo/Challan<br>No.* | Bill/Cash<br>Memo/Challan<br>Date* | Seller TIN* | State*           | Selle          |
| 1        | VAT FORM 15 |                    |                     | fg5566                            | 01-apr-2011                        | 08985689623 | Rajasthan        | sdas           |
| 2        | CST-Form H  | ¥                  |                     | ghjk657                           | 01-apr-2011                        | 08985689623 | Rajasthan        | asda           |
| 3        |             |                    |                     |                                   |                                    |             |                  |                |
| 4        |             |                    |                     |                                   |                                    |             |                  |                |
| 5        | 84          |                    |                     |                                   |                                    | -           |                  |                |
| 6        |             |                    |                     |                                   |                                    |             |                  |                |
| 7        |             |                    |                     |                                   |                                    |             |                  |                |
| 8        |             |                    |                     |                                   |                                    |             |                  |                |
| 9        |             |                    |                     |                                   |                                    |             |                  |                |
| 10       |             |                    |                     |                                   |                                    |             |                  |                |
| 11       |             |                    | t                   |                                   |                                    |             |                  |                |
| 12       |             |                    |                     |                                   |                                    |             |                  |                |
| 13       | 8           |                    |                     |                                   |                                    |             | <u>k</u>         |                |
| 14       |             |                    |                     |                                   |                                    |             |                  |                |
| 15       |             |                    |                     |                                   |                                    |             |                  |                |
| 16       |             |                    | (                   |                                   |                                    |             |                  |                |
| 17       |             |                    | 1                   |                                   |                                    |             |                  |                |
| 18       |             |                    |                     |                                   |                                    |             |                  |                |
| 19       |             |                    | -                   |                                   |                                    |             |                  |                |
| 20       |             |                    |                     |                                   |                                    |             | 6                |                |
| 21       |             |                    |                     |                                   |                                    |             |                  |                |
| 22       |             |                    |                     |                                   |                                    |             |                  |                |
| 23       | 12          |                    |                     |                                   |                                    |             | 0                |                |
| 24       |             |                    |                     |                                   |                                    |             |                  |                |
| 25       |             |                    | 11000               |                                   |                                    |             |                  |                |

| 💌 Mic     | rosoft Excel - EXP        | ORT FORMS.xls          |                           |                              |              |                      |                            |  |  |  |  |  |
|-----------|---------------------------|------------------------|---------------------------|------------------------------|--------------|----------------------|----------------------------|--|--|--|--|--|
| : D 🛛     | j 🖬 🖪 🖨 🗃                 | 🖏   🖺 + 🛷   49   🤅     | Σ - 21 🛄 🔞                | " Arial 🚽                    | 10 - B I U   | 憲 書 韓   \$ %   律   [ | - <u>&gt;</u> - <u>A</u> - |  |  |  |  |  |
| : Ka (    | u tha 🖾 ҧ Xu (            | S N B B B W            | Reply with Changes End Re | aview                        |              |                      |                            |  |  |  |  |  |
| · · · · · | ile Edit View Ind         | rent Format Tools Data | Window Help               | -                            |              | Type a question      | for belo                   |  |  |  |  |  |
|           | R4 ▼ <i>f</i> 01-apr-2011 |                        |                           |                              |              |                      |                            |  |  |  |  |  |
|           |                           |                        |                           |                              |              |                      |                            |  |  |  |  |  |
|           | EXPORT FORMS DETAILS      |                        |                           |                              |              |                      |                            |  |  |  |  |  |
|           | LAPORT                    | OKHS DETA              |                           | Bill/Cash                    | Bill/Cash    |                      | Note: All t                |  |  |  |  |  |
| s         |                           |                        |                           | Memo/Challan                 | Memo/Challan |                      |                            |  |  |  |  |  |
| NO.       | Form Type*                | Purchase Order No.     | Purchase Order Dat        | e No.*                       | Date*        | Seller TIN*          | State*                     |  |  |  |  |  |
| 1         | VAT FORM 15               |                        |                           | fg5566                       | 01-apr-2011  | 08985689623          | Rajasthan                  |  |  |  |  |  |
| 3         | CSI-Form H                |                        |                           | grijk657                     | UI-apr-2011  | 00000000023          | rtajastriań                |  |  |  |  |  |
| 4         |                           |                        |                           |                              |              |                      |                            |  |  |  |  |  |
| 5         |                           |                        |                           |                              |              |                      |                            |  |  |  |  |  |
| 6         |                           |                        |                           |                              |              |                      |                            |  |  |  |  |  |
| 7         |                           |                        |                           |                              | <b></b>      |                      |                            |  |  |  |  |  |
| 9         |                           |                        | Mic                       | crosoft Excel                | <u> </u>     |                      |                            |  |  |  |  |  |
| 10        |                           |                        | N                         | lo error found in sheet.     |              |                      |                            |  |  |  |  |  |
| 11        |                           |                        | Y                         | ou can generate the CSV file |              |                      | On Click on validate       |  |  |  |  |  |
| 12        |                           |                        |                           | OK Cancel                    |              |                      |                            |  |  |  |  |  |
| 13        |                           |                        |                           |                              |              |                      | button .csv me wm          |  |  |  |  |  |
| 14        |                           |                        |                           |                              | ┍┛────       |                      | be generated.              |  |  |  |  |  |
| 16        |                           |                        |                           |                              |              |                      |                            |  |  |  |  |  |
| 17        |                           |                        |                           |                              |              |                      |                            |  |  |  |  |  |
| 18        |                           |                        |                           |                              |              |                      |                            |  |  |  |  |  |
| 19        |                           |                        |                           |                              |              |                      |                            |  |  |  |  |  |
| 20        |                           |                        |                           |                              |              |                      |                            |  |  |  |  |  |
| 22        |                           |                        |                           |                              |              |                      |                            |  |  |  |  |  |
| 23        |                           |                        |                           |                              |              |                      |                            |  |  |  |  |  |
| 24        |                           |                        |                           |                              |              |                      |                            |  |  |  |  |  |
| 25        |                           |                        |                           |                              |              |                      |                            |  |  |  |  |  |
| 26        |                           |                        |                           |                              |              |                      |                            |  |  |  |  |  |
| 28        |                           |                        |                           |                              |              |                      |                            |  |  |  |  |  |
| 14 4 1    | PURCHASE D                | ETAILS /               | <                         |                              |              |                      | >                          |  |  |  |  |  |
| r         |                           |                        |                           |                              |              |                      |                            |  |  |  |  |  |

Screen-12

After uploading the template click on submit button to submit the Export Form.

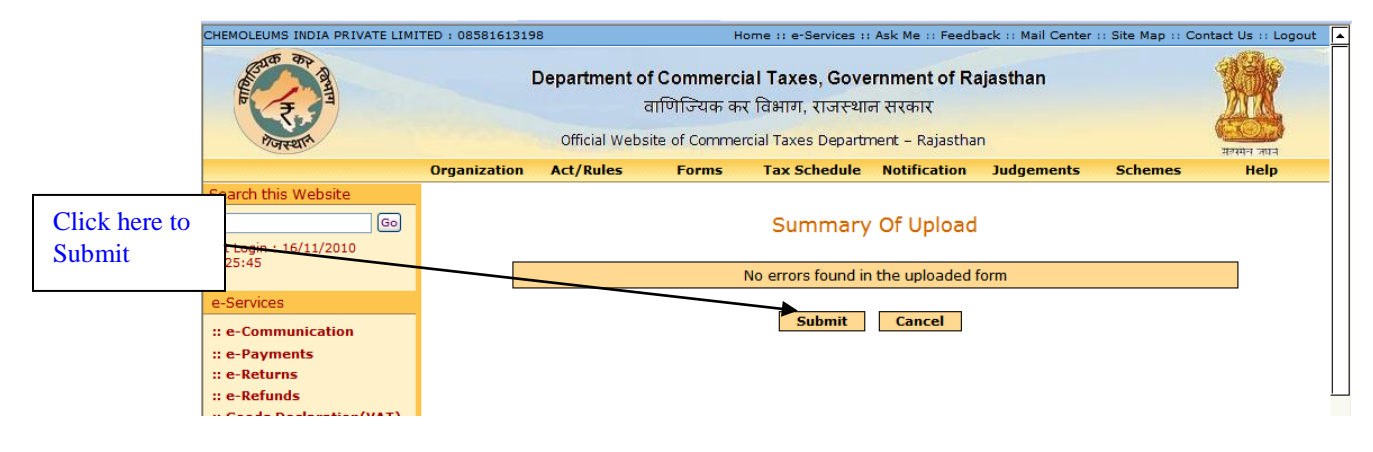

| SSS + 10.10.89.90:7778/v                                                                                                    | vatweb/VAT15.do  |                                                    |                                           |                                               | 📉 🍫 🗶 s                              | earch the web (Babylo | n)           | ٩              |
|----------------------------------------------------------------------------------------------------|------------------|----------------------------------------------------|-------------------------------------------|-----------------------------------------------|--------------------------------------|-----------------------|--------------|----------------|
| File Edit View Favorites Tools He                                                                                                    | elp              |                                                    |                                           |                                               |                                      |                       |              |                |
| 🔶 Favorites 🛛 💀 🗸 🌈 Commercial Taxes                                                                                                    | s Depart 🗙 🌈 Com | mercial Taxes Department                           | : 🏉 RAJ-VIST                              | ſA                                            |                                      |                       |              |                |
| TAK ENGINEERING COMPANY : 080600045                                                                                                    | 45               |                                                    | Home ::                                   | e-Services :: As                              | k Me :: Feedback :                   | : Mail Center :: Site | e Map :: Con | tact Us :: Log |
| Rate and a second                                                                                                    | Depar            | tment of Comme<br>वाणिज्यिक<br>cial Website of Com | ercial Taxe<br>5 कर विभाग<br>mercial Taxe | es, Governm<br>, राजस्थान सर<br>:s Department | ent of Rajasth<br>कार<br>- Rajasthan | nan                   |              | म्लमन जान      |
| Organization GST Corner                                                                                                    | Act/Rules        | Forms Tax                                          | c Schedule                                | Notification                                  | Judgements                           | Schemes               | Help         |                |
| Coogie Search Co<br>Co<br>Last Login : 19/09/2012 11:26:50<br>e-Services                                                                                                    |                  |                                                    | VAT FOR                                   | M 15 has been su                              | uccessfully uploade                  | d.                    |              |                |
| :: e-Communication                                                                                                    |                  |                                                    |                                           | Back                                          | C                                    |                       |              |                |
| :: e-Payments                                                                                                    |                  |                                                    |                                           |                                               |                                      |                       |              |                |
| Image: Search the web (Babylon)     Google Search     Google Search     Image: Search Services     Image: Search Services     Image: Search Services     Image: Search Services     Image: Search Services     Image: Search Services     Image: Search Search     Image: Search Search Search     Image: Search Search Search     Image: Search Search Search     Image: Search Search Search Search     Image: Search Search Search Search     Image: Search Search Sear                                                                                                    |                  |                                                    |                                           |                                               |                                      |                       |              |                |
| Favores Revores Revores R                                                                                                    |                  |                                                    |                                           |                                               |                                      |                       |              |                |
| File   Edit   Yew Pavorites   Total Taxes Department   PAVVISTA     TAK   Example   Pavorites   Pavorites <t< th=""><th></th></t<>                                                                                                    |                  |                                                    |                                           |                                               |                                      |                       |              |                |
| If Be Eckt View Favorites Tools Help     If Favorites   Image: Commercial Taxes Department   Image: RAU-VISTA     TAX ENGINEERING COMPANY 1 08060004545   Home 1: e-Services 1: Ask Me 1: Feedback 1: Mail Center 1: Site Map 1: Contact Us 1: Log     Image: Commercial Taxes Covernment of Rajasthan   Image: Commercial Taxes Covernment of Rajasthan     Image: Commercial Taxes Covernment of Commercial Taxes Department - Rajasthan   Image: Commercial Taxes Department - Rajasthan     Image: Commercial Taxes Covernment of Commercial Taxes Department - Rajasthan   Image: Commercial Taxes Department - Rajasthan     Image: Commercial Taxes Covernment of Commercial Taxes Department - Rajasthan   Image: Commercial Taxes Department - Rajasthan     Image: Commercial Taxes Covernment of Commercial Taxes Department - Rajasthan   Image: Covernment of Commercial Taxes Department - Rajasthan     Image: Covernment Covernment Covern |                  |                                                    |                                           |                                               |                                      |                       |              |                |
| :: Export Form (VAT and CST)Newl                                                                                                    |                  |                                                    |                                           |                                               |                                      |                       |              |                |
| :: Dealer Profile<br>:: Update Contact Details<br>:: Dealer Data Updation<br>:: Change Password<br>:: Logout<br>:: List of Cancelled Dealers                                                                                                    |                  |                                                    |                                           |                                               |                                      |                       |              |                |

Screen-14

 The dealer would have the option of viewing the uploaded sheet; deleting the sheet (if any change is required prior to full and final submission. Once the dealer confirms final submission, dealer would be issued an acknowledgement receipt for the same. Further no changes would be permitted to the uploaded sheet (Screen 15-16)

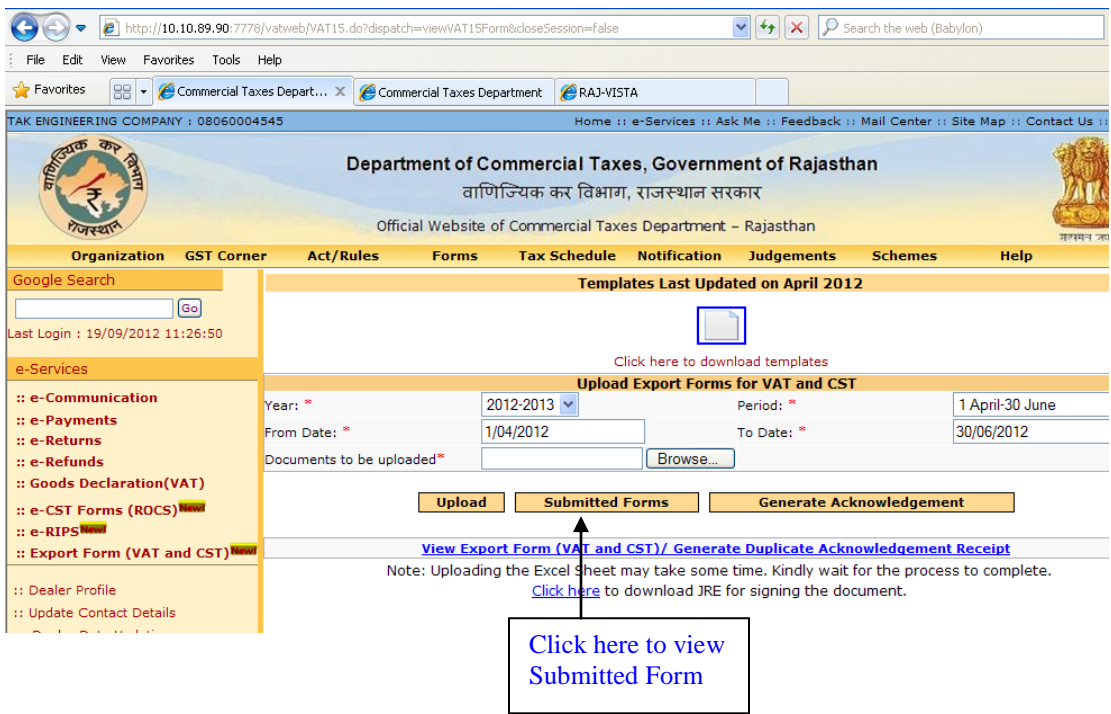

Page 18 of 31

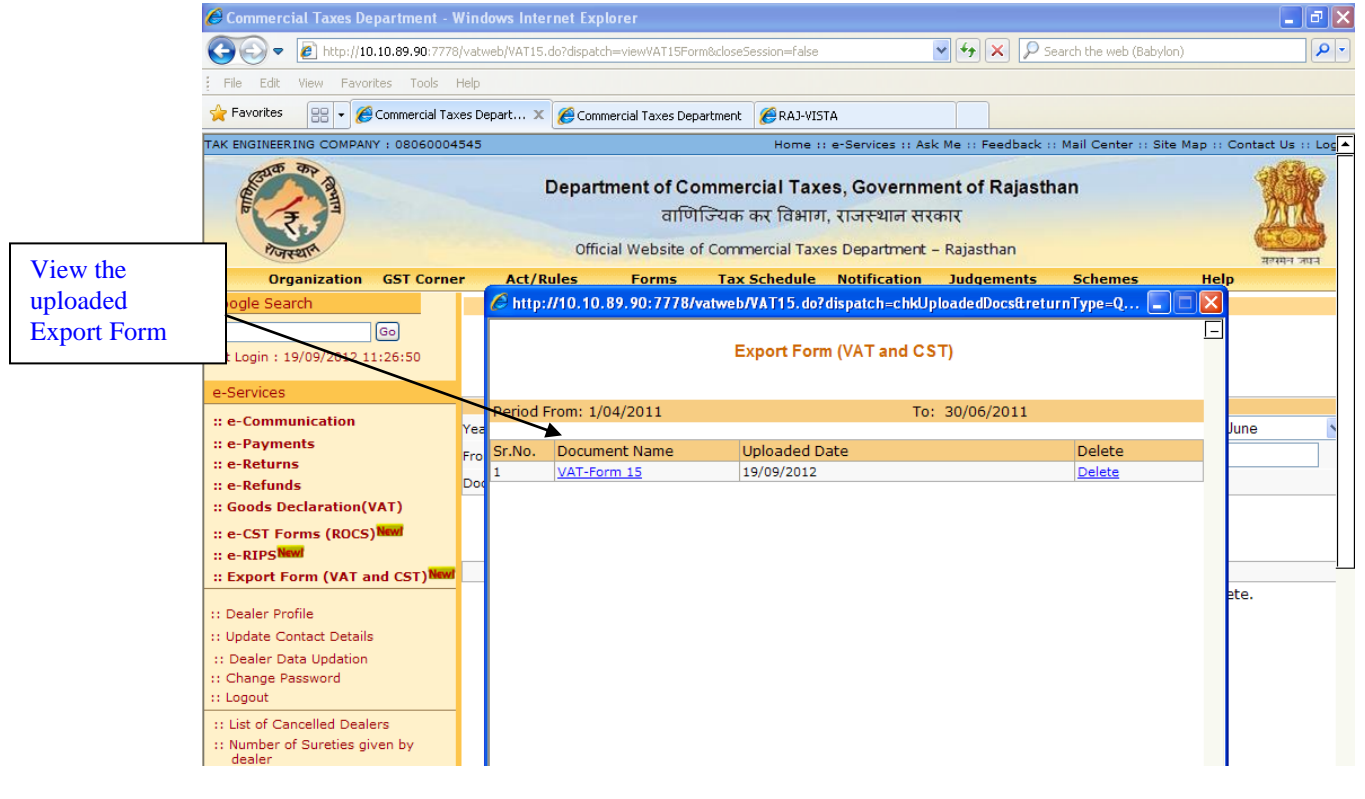

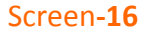

## **Step-5 Acknowledgement Generation**

2. Once the dealer submits the Export details online, an acknowledgement receipt would be issued. The dealer would not be allowed to change or delete the export details once the acknowledgement receipt is generated.

3.

| 🏉 Commercial Taxes Departn                                                                                   | nent - Windows      | Internet Explorer                               |                                                                     |                                                   |                                      |                               | _ 7                   |
|----------------------------------------------------------------------------------------------------|---------------------|-------------------------------------------------|---------------------------------------------------------------------|---------------------------------------------------|--------------------------------------|-------------------------------|-----------------------|
| 💽 🗢 🙋 http://10.10.89                                                                                        | .90:7778/vatweb/\   | /AT15.do?dispatch=viewVAT15For                  | n&closeSession=false                                                | ✓ 47 ×                                            | 🔎 Search the web (Ba                 | abylon)                       | 9                     |
| File Edit View Favorites                                                                                     | Tools Help          |                                                 |                                                                     |                                                   |                                      |                               |                       |
| 🔶 Favorites 🛛 🖶 👻 🏉 Comm                                                                                     | ercial Taxes Depart | 🗴 🌈 Commercial Taxes Dep                        | artment 🏉 RAJ-VISTA                                                 |                                                   |                                      |                               |                       |
| TAK ENGINEERING COMPANY : 08                                                                                 | 8060004545          |                                                 | Home :: e-Servio                                                    | es :: Ask Me :: Feed                              | back :: Mail Center ::               | Site Map :: Con               | tact Us :: Log        |
| Port and                                                                                                    |                     | Department of Co<br>বাणি<br>Official Website of | mmercial Taxes, Go<br>ज्यिक कर विभाग, राजर<br>Commercial Taxes Depa | vernment of Ra<br>थान सरकार<br>rtment - Rajasthar | jasthan                              |                               | स्वित्र<br>सल्पमन जपन |
| Organization GST                                                                                             | Corner A            | ct/Rules Forms                                  | Tax Schedule Notifi                                                 | cation Judgeme                                    | nts Schemes                          | Help                          |                       |
| Google Search                                                                                                |                     |                                                 | Templates La                                                        | st Updated on Apri                                | il 2012                              |                               |                       |
| Go<br>Last Login : 19/09/2012 11:26:5                                                                        | 50                  |                                                 |                                                                     |                                                   |                                      |                               |                       |
| e-Services                                                                                                   |                     | Message from webpage                            |                                                                     |                                                   |                                      |                               |                       |
| :: e-Communication<br>:: e-Payments<br>:: e-Returns                                                          | Year: *<br>From D   | Once the acknowledge                            | ment is generated, no more retu                                     | rn documents can be atta                          | ached.                               | 1 April-30 June<br>30/06/2011 | 9                     |
| :: e-Refunds<br>:: Goods Declaration(VAT)                                                                    | Docum               |                                                 | OK Cancel                                                           | Genera                                            | te Acknowledgeme                     | ent                           |                       |
| :: e-CST Forms (ROCS)                                                                                        |                     | oprodu                                          |                                                                     |                                                   | j                                    |                               |                       |
| :: Export Form (VAT and CS                                                                                   | ST)Newl             | View Expor                                      | t Form (VAT and CST)/ (                                             | Generate Duplicate                                | Acknowledgemen                       | t Receipt                     |                       |
| :: Dealer Profile<br>:: Update Contact Details<br>:: Dealer Data Updation<br>:: Change Password<br>:: Logout |                     | Note: Uploading                                 | the Excel Sheet may tak<br><u>Click here</u> to downloa             | e some time. Kindly<br>ad JRE for signing tl      | v wait for the proce<br>he document. | ss to complete.               |                       |
| :: List of Cancelled Dealers<br>:: Number of Sureties given by                                               | v                   |                                                 |                                                                     |                                                   |                                      |                               |                       |

## Screen-17

|                                   | ement Receipt for Online Reques                                         | sciol issuance of Export Pormit                                          | or variand CST            |
|-----------------------------------|-------------------------------------------------------------------------|--------------------------------------------------------------------------|---------------------------|
| Acknowledgement No                | : 99900633916                                                           | Receipt Date                                                             | : 19/09/2012              |
| FIN .                             | : 08060004545                                                           | Firm Name                                                                | : TAK ENGINEERING COMPANY |
| ealer Location                    | : AJMER-A-CTO                                                           | Period for which CST Forms Requested                                     | : 1/04/2011-30/06/2011    |
| Address                           | : PRITHVI RAJ MARG, AJMER, RAJASTHAN                                    |                                                                          |                           |
|                                   | Summary of Purcl                                                        | hase Details Uploaded                                                    |                           |
| orm Name : VAT-Form 15/CST-Form H | No. of Invoices Uploaded : 2                                            | Total Amou                                                               | nt of Rs. : 46.00         |
| Please check                      | you status of online request for VAT-Form<br>E-Services-> VAT-Form 15/6 | 15/CST-Form H after 24 hrs through the b<br>CST-Form H -> Approved Forms | elow mentioned link:      |

Within 24 hours system would check the following defaulter status and would proceed further:

1. Once the dealer submits the export details online, system would initiate a batch process after certain time interval and check following points:

- Purchaser should not be a Return defaulter or Payment defaulter till last quarter for which he has applied Export form.
- Return and Payment defaulter status would be checked starting from 01-Apr-2012 (Quarter-I of FY – 2011-12 onwards).
- Purchaser and seller both should have filled Dealer Data Updation if they fall into that category.
- Seller should not be a non filer for more than 2 years.
- Seller should not be a cancelled dealer.
- Assessment should have not been initiated for that respective period for which dealer is applying for Export Form.
- In case Purchase value is higher than Total value of schedule II then the forms will be rejected and the dealer would be asked to visit to his Assessing authority for further action.

2. After all such validation if system found that export details are correct against all the above mentioned conditions then system would approve the application and generate Export Form online for each invoice separately. The dealer would not be allowed to change or delete the export details once Export Form is generated.

3. After auto approval or rejection a message would be sent to the dealer's account to inform him about the approval or rejection of the forms.

- 4. Task would be generated for printing the Export forms for all the transactions made by the exporter (Rajasthan Dealer).
- 5. Book no. and Series no. should be system generated. Format would be as follows:
  - a) For VAT-Form 15
    - Book no. RJ/V15/2011-2012
    - Serial no. 00000001
  - b) Form CST-Form H
    - Book no. RJ/H/2011-2012
    - Serial no. 000000001

# **Step-6 View Export Details**

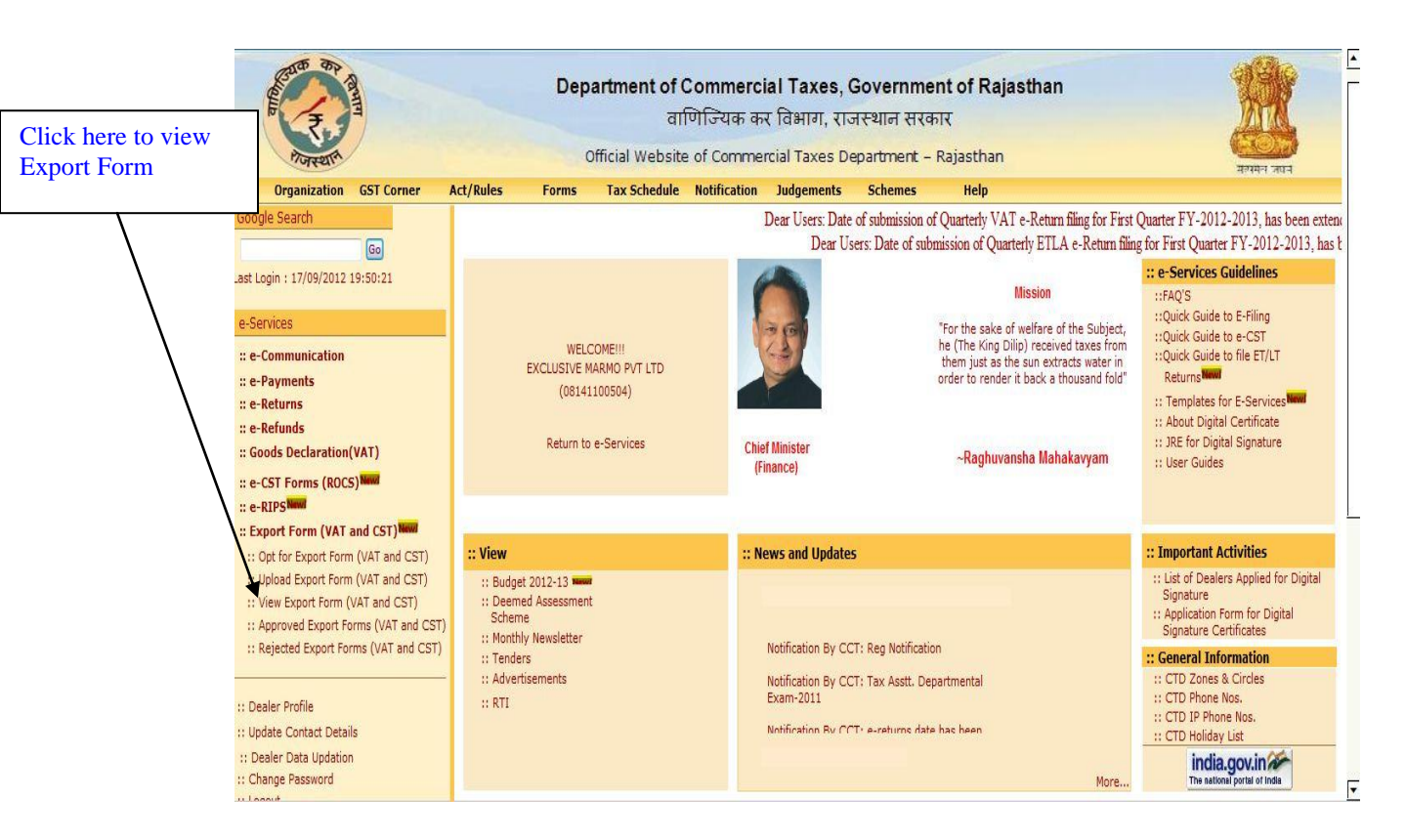

| BR AND                                                                                                    |          | -       | De     | epartment of C<br>वार्ग | Commerci<br>णेज्यिक क | al Taxes, (<br>र विभाग, राउ | Governmen<br>नस्थान सरका | nt of Rajastha<br>र   | In         | M          |
|----------------------------------------------------------------------------------------------------|----------|---------|--------|-------------------------|-----------------------|-----------------------------|--------------------------|-----------------------|------------|------------|
| मजस्थाम                                                                                                    |          |         |        | Official Website        | of Comme              | rcial Taxes De              | epartment - R            | lajasthan             |            |            |
| Organization GST Co                                                                                                    | rner Ac  | t/Rules | Forms  | Tax Schedule            | Notification          | Judgements                  | Schemes                  | Help                  |            | सलसन जपन   |
| loogle Search                                                                                                    |          |         |        |                         |                       | VAT-For                     | n15/CST-Form H           | H Details             |            |            |
| Go<br>st Login : 17/09/2012 19:50:21                                                                                                    |          | Rcpt.   | Sr.No. | Acknowledgement<br>No.  | For                   | rm Name                     | Acknow                   | vledgement Date       | From Date  | To Date    |
| Services                                                                                                    |          | Ø       | 1      | <u>99900633913</u>      | VAT15                 |                             | 17/09/2012               |                       | 01/10/2011 | 31/12/2011 |
| e-Communication                                                                                                    |          | 0       | 2      | 99900633912             | VAT15                 |                             | 17/09/2012               |                       | 01/04/2012 | 30/06/2012 |
| e-Payments                                                                                                    |          | 0       | 3      | 99900633910             | VAT15                 |                             | 17/09/2012               |                       | 01/07/2011 | 30/09/2011 |
| e-Returns                                                                                                    |          | 0       | 4      | 99900633908             | VAT15                 |                             | 17/09/2012               |                       | 01/04/2011 | 30/06/2011 |
| e-Refunds                                                                                                    |          | 0       | 5      | 99900633907             | VAT15                 |                             | 17/09/2012               |                       | 01/04/2011 | 30/06/2011 |
| a CET Forms (BOCE)                                                                                                    | <b>/</b> | 0       | 6      | 99900633906             | VAT15                 |                             | 17/09/2012               |                       | 01/04/2012 | 30/06/2012 |
| Change Password<br>Logout<br>: List of Cancelled Dealers<br>: Number of Sureties given by<br>: Search for Dealers<br>: List of Assessment u/s 23 | dealer   |         |        |                         |                       |                             |                          |                       |            |            |
|                                                                                                    |          |         | -      |                         |                       |                             |                          |                       |            | ۹ 10       |
| Click on Ra<br>Button to V<br>export form                                                                                                    | e        |         |        | ς                       | creen-2               |                             | lick on Ge<br>cknowledg  | nerate<br>gment to    |            |            |
|                                                                                                    |          |         |        |                         | J                     |                             | ge<br>Re                 | enerate dur<br>eceipt | olicate    |            |

# Export Forms

| THE CENTRAL SALES TAX<br>(Registration & Turnover) Rules 1957<br>VAT-Form 15/CST-Form H<br>CERTIFICATE OF EXPORT [See rule 12(10)] |                                        |                       |                     |                       |           |                    |  |  |  |
|----------------------------------------------------------------------------------------------------|----------------------------------------|-----------------------|---------------------|-----------------------|-----------|--------------------|--|--|--|
| 1. Gen                                                                                                    | eral Information                       |                       |                     |                       |           |                    |  |  |  |
| 1.1                                                                                                    | Registration Certificate No.           | 08141100504           | From Date:          | 01/10/2011            | To Date:  | 31/12/2011         |  |  |  |
| 1.2                                                                                                    | Dealer Name                            | EXCLUSIVE MARMO P     | VT LTD              |                       |           |                    |  |  |  |
| 1.3                                                                                                    | Address of principal place of business | G-21,22 RIICO INDS    | AREA CHITTORGARH, C | HITTORGARH, RAJASTHAN | í .       |                    |  |  |  |
| 1.4                                                                                                    | PAN                                    | N.A                   |                     |                       |           |                    |  |  |  |
| 1.5                                                                                                    | Status of the dealer                   | Any other - should be | e specified         |                       |           |                    |  |  |  |
|                                                                                                    | Dhane Ne i                             | 256065                | Mobile No +         |                       | Empil Id: | AGALDTL @VAHOO COM |  |  |  |

| 2.     | VAT-Form15/CST-Form H Details |                       |                        |                               |                                |             |                      |                                   |                                      |                   |                          |  |  |
|--------|-------------------------------|-----------------------|------------------------|-------------------------------|--------------------------------|-------------|----------------------|-----------------------------------|--------------------------------------|-------------------|--------------------------|--|--|
| Sr.No. | Form<br>Type                  | Purchase<br>Order No. | Purchase<br>Order Date | Bill/Cash<br>Memo/Challan No. | Bill/Cash<br>Memo/Challan Date | Seller TIN  | State                | Seller Name                       | Commodity<br>Description             | Quantity of goods | Total Amount<br>of Goods |  |  |
| 1      | VAT<br>FORM 15                | p1                    | 01/10/2011             | s1                            | 01/10/2011                     | 08940052173 | Rajasthan            | B.M.B. MARMO<br>GRANITES PVT.LTD. | 100% bio-diesel (B<br>100)           | 1.00              | 120.33                   |  |  |
| 2      | CST-<br>Form H                | p2                    |                        | s2                            | 01/10/2011                     | 01654856969 | Jammu And<br>Kashmir | GEETanjali                        | Acrylic polymers in<br>primary forms | 2.00              | 121.33                   |  |  |
| 3      | VAT<br>FORM 15                | p3                    |                        | s4                            | 01/10/2011                     | 08680008278 | Rajasthan            | Shobhit kumra                     | new                                  | 3.00              | 122.33                   |  |  |
| 4      | VAT<br>FORM 15                | p4                    |                        | s3                            | 15/10/2011                     | 08940052173 | Rajasthan            | B.M.B. MARMO<br>GRANITES PVT.LTD. | ACSR Conductors                      | 4.00              | 123.33                   |  |  |
| 5      | VAT<br>FORM 15                | p5                    |                        | s5                            | 01/10/2011                     | 08940052173 | Rajasthan            | B.M.B. MARMO<br>GRANITES PVT.LTD. | Acrylic polymers in<br>primary forms | 5.00              | 124.33                   |  |  |
| 6      | CST-<br>Form H                | p6                    |                        | s6                            | 01/10/2011                     | 02365489547 | Himachal<br>Pradesh  | GEET                              | new othr                             | 6.00              | 125.33                   |  |  |

| 3.        | VAT - Form15 / CST-Form H Transportation details |                                         |                             |                          |                        |                         |                             |                            |  |
|-----------|--------------------------------------------------|-----------------------------------------|-----------------------------|--------------------------|------------------------|-------------------------|-----------------------------|----------------------------|--|
| Sr.No.    | Type of Export<br>Transport                      | Name of Airport/Seaport/land<br>customs | Name of the<br>Airline/Ship | Number of<br>Consignment | Date of<br>consignment | Description of<br>Goods | Quantity of weight of goods | Value of goods<br>expected |  |
| 1         | Airport                                          | spice jet                               | spice jet india             | 23.00                    | 01/11/2011             | books and copy1         | 12                          | 11000.35                   |  |
| 2         | Airport                                          | jaipur                                  | air india                   | 24.00                    | 01/11/2011             | books and copy2         | 13                          | 11001.35                   |  |
| 3 Seaport |                                                  | sea port jaipur                         | indian navy                 | 25.00                    | 01/11/2011             | books and copy3         | 14                          | 11002.35                   |  |

T

After approval or rejection (in case of return defaulter/ payment defaulter/negative dealer) of export form, message will appear in dealer's login as shown below:

| Read and a second second | Department of Commercial Taxes, Government of Rajasthan<br>वाणिज्यिक कर विभाग, राजस्थान सरकार<br>Official Website of Commercial Taxes Department – Rajasthan                                                                                                    | स्थित कार्य<br>सल्मन जान |
|----------------------------------------------------------------------------------------------------|----------------------------------------------------------------------------------------------------|--------------------------|
| Organization GST Corner A                                                                                                    | Act/Rules Forms Tax Schedule Notification Judgements Schemes Help                                                                                                    |                          |
| Google Search Go                                                                                                    | Message                                                                                                    | 8                        |
| Last Login : 17/05/2012 15:50:21                                                                                                    | From AUTO                                                                                                    |                          |
| e-Services                                                                                                    | Subject Approval of online issuance of Export Form for VAT and                                                                                                    |                          |
| :: e-Communication<br>:: e-Payments<br>:: e-Refunds<br>:: Goods Declaration(VAT)<br>:: e-CST Forms (ROCS)<br>:: e-RIPS<br>:: Export Form (VAT and CST)<br>:: Export Form (VAT and CST)                                                                                                    | Message Dear M/s EXCLUSIVE MARMO PVT LTD,<br>With reference to your Export Details uploaded on the CTD<br>Web Portal (Reference: Ack Number : 99900633913) towards Export Forms<br>generation and issuance for Quarter - III of FY - 2012-2013, it is informed<br>that 1 Export forms have been approved. These can be generated and printed via<br>the link => e-Services => VAT15 => Approved Forms<br>Thank You<br>NOTE: This is system generated mail.There is no need to reply. |                          |
| :: Dealer Profile<br>:: Update Contact Details<br>:: Dealer Data Updation<br>:: Change Password<br>:: Logout                                                                                                    | Reply Forward Back                                                                                                    |                          |
| :: List of Cancelled Dealers<br>:: Number of Sureties given by dealer<br>:: Search for Dealers<br>:: List of Assessment u/s 23                                                                                                    |                                                                                                    | [                        |

Screen-22

# **Step -7 Generation of Export Form Online**

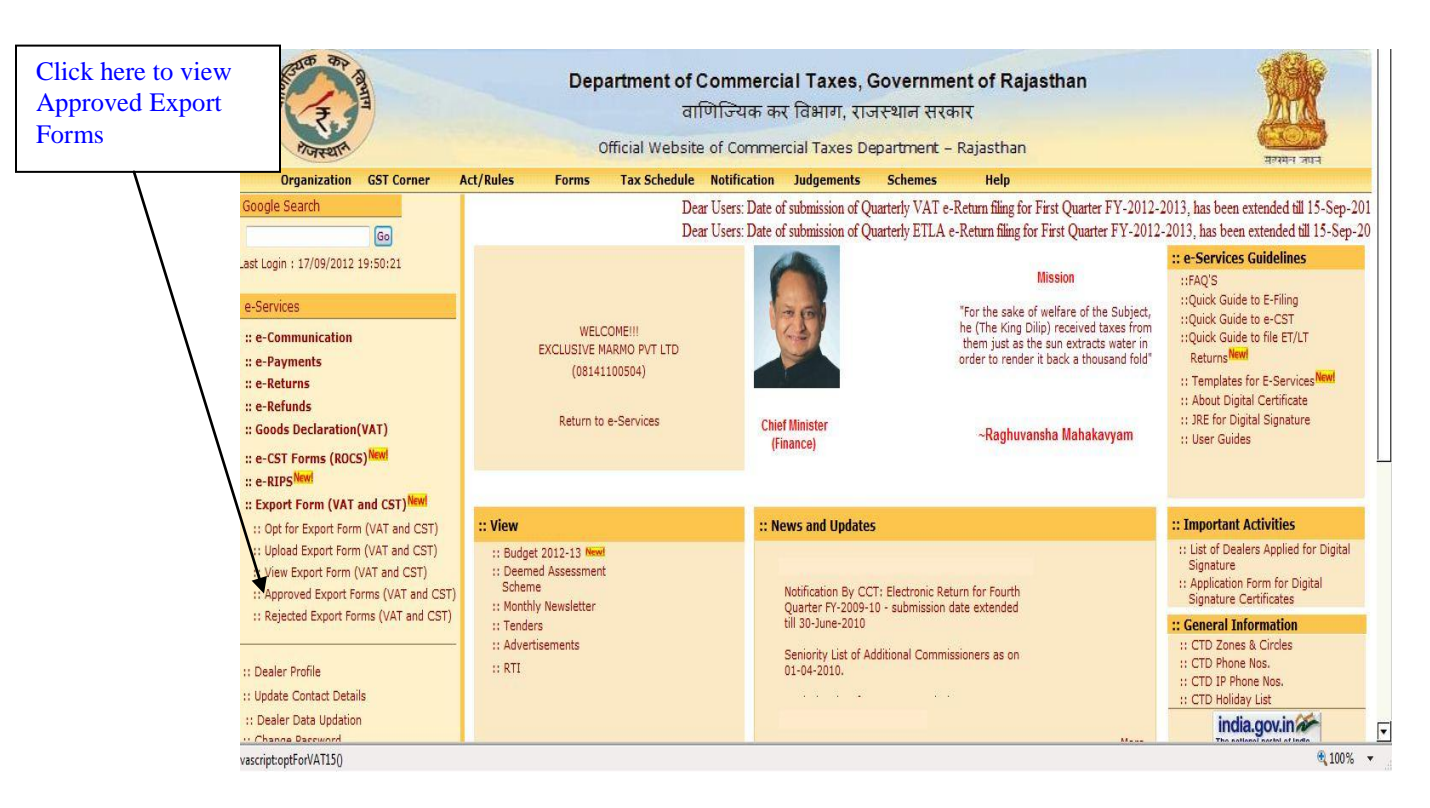

| A COLOR OF COLOR                                                                |        |           | D           | epartme<br>Official | ent of C<br>वारि<br>Website | ommerc<br>गेज्यिक क<br>of Comme | ial Taxe<br>र विभाग,<br>rcial Taxes | s, Governmer<br>राजस्थान सरका<br>s Department - F | nt of Ra<br>ार<br>Rajasthar | i <b>jasthan</b> |            |                            |                      |                                       |
|---------------------------------------------------------------------------------|--------|-----------|-------------|---------------------|-----------------------------|---------------------------------|-------------------------------------|---------------------------------------------------|-----------------------------|------------------|------------|----------------------------|----------------------|---------------------------------------|
| Organization GST Corner                                                         | Act/Ru | ıles      | Form        | s Tax S             | Schedule                    | Notification                    | Judgemen                            | ts Schemes                                        | Help                        |                  |            |                            | 401411 244           | Click have to                         |
| Google Search<br>Go<br>Last Login : 17/09/2012 19:50:21                         |        |           |             |                     |                             |                                 |                                     | Approved Forms                                    | 3                           |                  |            |                            |                      | Generate pdf of<br>online Export Form |
| e-Services                                                                      | TIN :  |           | 0           | 814110050           | 4                           |                                 |                                     | Firm Name :                                       | EXCLUSIVE                   | MARMO PVT LTD    |            |                            | L                    |                                       |
| " e-Communication                                                               | Year:  | *         |             | 2012-2013 •         |                             |                                 |                                     | Period: *                                         | 1 April-30 J                | lune 🔻           |            |                            |                      |                                       |
| :: e-Payments                                                                   |        |           |             |                     |                             |                                 |                                     | Submit                                            |                             |                  |            |                            |                      |                                       |
| :: e-Returns                                                                    |        |           |             |                     |                             |                                 |                                     |                                                   |                             |                  |            |                            |                      |                                       |
| :: e-Refunds                                                                    |        |           |             |                     |                             |                                 |                                     |                                                   |                             |                  |            |                            |                      |                                       |
| :: Goods Declaration(VAT)                                                       |        |           |             |                     |                             |                                 |                                     |                                                   |                             |                  |            |                            |                      | X                                     |
| :: e-CST Forms (ROCS)New                                                        |        |           |             |                     |                             |                                 |                                     |                                                   |                             |                  |            |                            |                      | /                                     |
| :: Export Form (VAT and CST)                                                    |        |           |             |                     |                             |                                 |                                     |                                                   |                             |                  |            |                            |                      |                                       |
| :: Dealer Profile                                                               | 1      | Sr<br>No. | Ack. No.    | Invoice No          | Fo                          | rm No                           | Seller TIN                          | Seller Firm Na                                    | ame                         | Seller State     | Issue Date | Total<br>Invoice<br>Amount | Generate/View<br>PDF | , L                                   |
| :: Dealer Data Updation                                                         |        | 1 9       | 99900633910 | I 11                | VAT FORM                    | 15                              | 08360010782                         | geetanjali chakravorty                            |                             | Rajasthan        | 17/09/2012 | 1230.3                     | 72                   |                                       |
| :: Change Password<br>:: Logout                                                 |        | 2 9       | 99900633910 | I 31                | CST-Form                    | н                               | 05659 <mark>874566</mark>           | anuradha goswami                                  |                             | Uttarakhand      | 17/09/2012 | 23                         | 1                    |                                       |
| :: List of Cancelled Dealers                                                    |        | 3 9       | 99900633910 | I 41                | VAT FORM                    | 15                              | 08360010782                         | aditya benerjee                                   |                             | Rajasthan        | 17/09/2012 | 425.2                      | 7.                   |                                       |
| Wumber of Sureties given by dealer Search for Dealers List of Assessment u/s 23 | Rê .   |           |             |                     |                             |                                 |                                     | Back                                              |                             |                  |            |                            |                      | <u> </u>                              |

| TAXSOFT INTERNATIONAL : 🔀 08501611690 0                                                                                                    |         |             |                |                                                                                                    |                               |            |                  |                            |                      |   |
|----------------------------------------------------------------------------------------------------|---------|-------------|----------------|----------------------------------------------------------------------------------------------------|-------------------------------|------------|------------------|----------------------------|----------------------|---|
| Rome Are Area                                                                                                    |         | Dep         | Offic File Dow | ent of Commercial Taxes, Government of Rajasthan<br>ताणिज्यिक कर विभाग. राजस्थान सरकार<br>Pownload                                                                                                    |                               |            |                  |                            |                      |   |
| Orga                                                                                                    | nizatio | n Act/Rules | Do yo          | u want to open or save this file?                                                                                                    |                               | 5 Scheme   | s Help           |                            |                      |   |
| Search this Website<br>Last Login : 04/11/2011 12:40:57<br>e-Services<br>:: e-Communication<br>:: e-Payments<br>:: e-Refunds<br>:: e-Refunds<br>:: e-Refunds<br>:: coods Declaration(VAT)<br>:: e-CST Forms (ROCS)<br>:: Dealer Profile |         |             |                | Name: requestforcform.pdf<br>Type: Adobe Acrobat Documen<br>From: 10.10.89.90<br>Open Sc<br>While files from the Internet can be useful<br>harm your computer. If you do not hust th<br>save this file. <u>What's the insk?</u> | t<br>e source, do not open or | 20         | XSOFT INTERNATIC | DNAL                       |                      |   |
| :: Generate Duplicate Receipt<br>:: Dealer Accounting Tool<br>:: Change Password<br>:: Logout                                                                                                    | S       | r Ack. No.  | Seller TIN     | Seller Firm Name                                                                                                    | Seller State                  | Issue Date | No. of Invoices  | Total<br>Invoice<br>Amount | Generate/View<br>Pdf |   |
| :: List of Cancelled Dealers                                                                                                    | 1       | 99900633056 | 0123456789     | subash singh                                                                                                    | Jammu And<br>Kashmir          | 04/11/2011 | 2                | 145                        | 2                    | _ |
| deplor                                                                                                    | 2       | 00000622056 | 0000456700     | akhilach cinah                                                                                                    | Duniah                        | 04/11/2011 | 2                | 500                        |                      | - |

Screen-25

#### Format of VAT Form 15 Generated from Web Portal

THE CENTRAL SALES TAX FORM VAT-15 [See rule 21(1)] Declaration of Purchases within the State for Export R.IV/15/2012-2013 Series No. Serlal No. : 000000194 Name of office of Assessing Authority : AJMER-III-A Name of the issuing State Rajasthan : 20/09/2012 Date of Issue This form of Declaration is valid only for the following: (1) Period : 01/04/2012 To 30/06/2012 Name, Registration Certificate No. and Address of the Exporter : TIRATH DAS PICTURE HOUSE - 08340008465 -316/4 DARGAH BAZAR, AJMER, RAJASTHAN To, NANDANI ENTERPRISES - 08440008313 - Rajasthan (Name, TIN and State of Selling Dealer) Certificate-I It is Certified that the goods, the particulars whereof have been specified in items (1) and(2) of the Schedule below, supplied by you in pursuance of our purchase Order No D 187 dated 11/04/2012 as per your VAT Involce no. G186 dated 11/04/2012 for Rs. TWELVE THOUSAND FIVE HUNDRED FIFTY AND THIRTY TWO PAISE Rs. 12550.32 have been sold by me / us in the course of export out of the territory of india, as per details given in items (3) to (6) of the said Schedule, and that the said goods were purchased from you by me / us after, and for the purpose of complying with, the agreement or Order No D 187 dated 11/04/2012 for or in relation to such Export. Certificate-II It is further certified that non-liability to tax under the Rajasthan Value Added Tax Act, 2003 in respect of goods referred to in Certificate-I has not been claimed by any other person and that no other certificate for such non-liability has been issued to any other person in India in respect of these goods. Certificate-III It is further also certified that in case the goods covered by this certificate are re-imported into India by me / us after their export, I / We undertake to inform the Assessing Authority or any other officer authorised by the Commissioner or the person to whom this certificate has been supplied, about the fact of such reimport within a period of one month from the date of reimport of the said goods into India. The above declaration is true to the best of my knowledge and belief and nothing has been concealed. Name and Signature of the person signing the declaration : Signature : . Name \*-----Date Status of the person signing the declaration in relation to the dealer :

|                                                                                                    | THE SCHEDULE                                                                                                    |                               |  |
|----------------------------------------------------------------------------------------------------|----------------------------------------------------------------------------------------------------|-------------------------------|--|
|                                                                                                    | A-Particulars of Goods                                                                                                    |                               |  |
| (1) Description of goods                                                                                                    | Acrylic polymers in prim                                                                                                    | ary forms                     |  |
| (2) Quantity of goods                                                                                                    | : 52.213                                                                                                    |                               |  |
|                                                                                                    | B-Details regarding Export                                                                                                    |                               |  |
| (3) Name of airport, seaport or lar<br>goods have been exported                                                                                                    | nd customs station through which the                                                                                                    | air port4                     |  |
| (4) Name of the airlines / ship / ra<br>of transport through which the                                                                                                    | Indian air port                                                                                                    |                               |  |
| (5) Number and date of air consi<br>receipt or goods vehicle or po<br>proof of export of goods ac<br>(certified copy of such air consi<br>receipt / goods vehicle record<br>be enclosed)                                                                                                    | ignment note /bill of lading / railway<br>stai receipt or any other document in<br>ross the customs frontier of India<br>signment note / bill of lading / railway<br>I / postal receipt / other document to | No186,<br>Date- 01/04/2013    |  |
| (6) Quantity / weight of goods                                                                                                    |                                                                                                    | 52.213                        |  |
| Amount of goods in Rs.                                                                                                    |                                                                                                    | 123836.32                     |  |
| Description of goods                                                                                                    |                                                                                                    | MUNG, MOTH, CHANA, WHEAT,     |  |
| The above declaration is true to the                                                                                                    | e best of my knowledge and belief an                                                                                                    | d nothing has been concealed. |  |
| Signature                                                                                                    |                                                                                                    |                               |  |
| Name of the person signing the de                                                                                                    | edaration :                                                                                                    |                               |  |
| the second second |                                                                                                    |                               |  |
| Date                                                                                                    | and the second second second                                                                                                    |                               |  |

## > Format of CST Form H Generated from Web Portal

| (Regis                                                                                                    | HE CENTRAL SALES TAX<br>stration & Turnover) Rules 1957<br>FORM "H"<br>FRITEICATE OF EXPORT                                                                                  |  |  |  |  |  |  |  |
|----------------------------------------------------------------------------------------------------|----------------------------------------------------------------------------------------------------|--|--|--|--|--|--|--|
|                                                                                                    | ISee rule 12/10/1                                                                                                    |  |  |  |  |  |  |  |
|                                                                                                    | [See fore 12(10)]                                                                                                    |  |  |  |  |  |  |  |
|                                                                                                    |                                                                                                    |  |  |  |  |  |  |  |
| Series No.<br>Serial No.                                                                                                    | : RJ/H/2012-2013<br>: 000000005                                                                                                    |  |  |  |  |  |  |  |
| Name of office of Assessing Authority                                                                                                    | : AJMER-III-A                                                                                                    |  |  |  |  |  |  |  |
| Name of the Issuing State                                                                                                    | : Rajasthan                                                                                                    |  |  |  |  |  |  |  |
| Date of Issue                                                                                                    | : 20/09/2012                                                                                                    |  |  |  |  |  |  |  |
| This form of Declaration is valid only for t                                                                                                    | the following:                                                                                                    |  |  |  |  |  |  |  |
| (1) Period                                                                                                    | : 01/04/2012 To 30/06/2012                                                                                                    |  |  |  |  |  |  |  |
| Name, Registration Certificate No. and Address of the Exporter :<br>TIRATH DAS PICTURE HOUSE - 08340008465 -<br>316/4 DARGAH BAZAR, AJMER, RAJASTHAN                                                                                                    |                                                                                                    |  |  |  |  |  |  |  |
| To,<br>RAJASTHAN HANDI CRAFT AND SHILPG<br>(Name, TIN and State of Selling Dealer)                                                                                                    | RAM UDYOG - 06987459986 - Haryana                                                                                                    |  |  |  |  |  |  |  |
|                                                                                                    | Certificate-I                                                                                                    |  |  |  |  |  |  |  |
| It is Certified that the goods, the particulars whereof have been specified in items (1) and(2) of the Schedule<br>below, supplied by you in pursuance of our purchase Order Nog 2dated 11/04/2012 as per your VAT<br>invoice no. e 21 dated 11/04/2012 for Rs. TWELVE THOUSAND THREE HUNDRED SIXTY SIX AND<br>THIRTY TWO PAISE Rs. 12366.32 have been sold by me / us in the course of export out of the territory of<br>India, as per details given in items (3) to (6) of the said Schedule, and that the said goods were purchased<br>from you by me / us after, and for the purpose of complying with, the agreement or Order No q 2 dated<br>11/04/2012 for or in relation to such Export. |                                                                                                    |  |  |  |  |  |  |  |
|                                                                                                    | Certificate                                                                                                    |  |  |  |  |  |  |  |
| It is further certified that non-liability to t<br>referred to in Certificate-I has not been clair<br>non-liability has been issued to any other p                                                                                                    | iax under the Central Sales Tax Act, 1956 in respect of goods<br>med by any other person and that no other certificate for such<br>erson in India in respect of these goods. |  |  |  |  |  |  |  |
|                                                                                                    | Cortificato III                                                                                                    |  |  |  |  |  |  |  |
| Certificate-III<br>It is further also certified that in case the goods covered by this certificate are re-imported into india by<br>me / us after their export, I / We undertake to inform the Assessing Authority or any other officer authorised<br>by the Commissioner or the person to whom this certificate has been supplied, about the fact of such<br>reimport within a period of one month from the date of reimport of the said goods into India.                                                                                                    |                                                                                                    |  |  |  |  |  |  |  |
| The above declaration is true to the best of n                                                                                                    | ny knowledge and belief and nothing has been concealed.                                                                                                    |  |  |  |  |  |  |  |
| Name and Signature of the person signing the<br>Signature :                                                                                                    | e declaration :                                                                                                    |  |  |  |  |  |  |  |
| Name                                                                                                    |                                                                                                    |  |  |  |  |  |  |  |
| Date :                                                                                                    |                                                                                                    |  |  |  |  |  |  |  |
| Status of the person signing the declaration                                                                                                    | in relation to the dealer :                                                                                                    |  |  |  |  |  |  |  |
|                                                                                                    |                                                                                                    |  |  |  |  |  |  |  |

|                                                                                         | THE SCHEDULE                    |                                  |  |  |  |  |  |  |
|-----------------------------------------------------------------------------------------|---------------------------------|----------------------------------|--|--|--|--|--|--|
| A.                                                                                      | Particulars of Goods            |                                  |  |  |  |  |  |  |
| î                                                                                       |                                 |                                  |  |  |  |  |  |  |
| (1) Description of goods                                                                | all type of stone all type      | ofmarbies,all type of granites,  |  |  |  |  |  |  |
| (2) Quantity of goods                                                                   | : 12.36 Liter                   |                                  |  |  |  |  |  |  |
|                                                                                         |                                 |                                  |  |  |  |  |  |  |
| B-D                                                                                     | etails regarding Export         |                                  |  |  |  |  |  |  |
| (3) Name of airport, seaport or land custom<br>goods have been exported                 | ns station through which the    | air port2                        |  |  |  |  |  |  |
| (4) Name of the airlines / ship / railway / go                                          | ods vehicle or other means      |                                  |  |  |  |  |  |  |
| of transport through which the export ha                                                | as taken place                  | Indian sea port                  |  |  |  |  |  |  |
|                                                                                         |                                 |                                  |  |  |  |  |  |  |
| (5) Number and date of air consignment if<br>receipt or goods vehicle or postal receipt | note /bill of lading / railway  |                                  |  |  |  |  |  |  |
| proof of export of goods across the                                                     | customs frontier of India       |                                  |  |  |  |  |  |  |
| (certified copy of such air consignment                                                 | note / bill of lading / railway | No2,                             |  |  |  |  |  |  |
| receipt / goods vehicle record / postal                                                 | receipt / other document to     | Date- 01/05/2012                 |  |  |  |  |  |  |
| be enclosed)                                                                            |                                 |                                  |  |  |  |  |  |  |
|                                                                                         |                                 |                                  |  |  |  |  |  |  |
| (6) Quantity / weight of goods                                                          |                                 | 12 Liter                         |  |  |  |  |  |  |
| Amount of goods in Rs.                                                                  |                                 | 123652.32                        |  |  |  |  |  |  |
| Description of goods                                                                    |                                 | EANT.CEMENT.BAJRURON.WOO         |  |  |  |  |  |  |
|                                                                                         |                                 | D, PAINTS, GITTI, STONE, MARBLE, |  |  |  |  |  |  |
|                                                                                         |                                 |                                  |  |  |  |  |  |  |
| The observed as leading to the base of                                                  |                                 |                                  |  |  |  |  |  |  |
| The above declaration is true to the best or                                            | my knowledge and belief and     | d nothing has been concealed.    |  |  |  |  |  |  |
| Signature                                                                               | 1                               |                                  |  |  |  |  |  |  |
| Name of the person signing the declaration                                              |                                 |                                  |  |  |  |  |  |  |
| Date                                                                                    | 2                               |                                  |  |  |  |  |  |  |
| Status of the person signing the declaration in relation to the dealer :                |                                 |                                  |  |  |  |  |  |  |
|                                                                                         |                                 |                                  |  |  |  |  |  |  |
|                                                                                         |                                 |                                  |  |  |  |  |  |  |
|                                                                                         |                                 |                                  |  |  |  |  |  |  |
|                                                                                         |                                 |                                  |  |  |  |  |  |  |